### よくある質問

### 目次

①学習ポイントについて ・学習ポイントの受取には、どのような手続きが必要ですか。 ・学習ポイントは何に使えますか。 ・ポイントはどうやって決めていますか。

#### ②xIDアプリ登録について

・xIDアプリとは何ですか。
 ・xIDアプリの対応機種を教えてください。
 ・マイナンバーカードが読み取れません。
 ・端末がマイナンバーカード読み取りに対応していないと表示される。
 ・確認用メールが届きません。(キャリアメールご利用の場合)
 ・確認メールが届きません。(キャリアメール以外の場合)
 ・確認用メールのボタンをタップ後、エラーが出る。

#### ③mirai-IDの登録について

<u>mirai-IDとは何ですか。</u>
 <u>mirai-IDを利用するために必要なものはありますか。</u>
 <u>なぜマイナンバーカードが必要なのか。</u>
 <u>マイナンバーカードを利用することが不安です。</u>
 <u>mirai-IDを利用に費用はかかりますか。</u>
 <u>期限内に登録できませんでした。どうしたらいいですか。</u>
 <u>保護者は父と母どちらで登録すればいいですか。</u>
 <u>学習プラットフォームを利用しているこどもと別のこどものマイナンバーを登録してしまいました。登録にすすめなくなったのですがどうすればいいですか。</u>
 <u>画面を切り替えてくださいとのエラーメッセージから先にすすめません。どうしたらいいですか。</u>

④その他xIDアプリ利用に関して <u>・アプリの問題を報告したいです。</u> <u>・XE 7E4Nと表示される。</u> <u>・PINコードを忘れてしまった。</u>

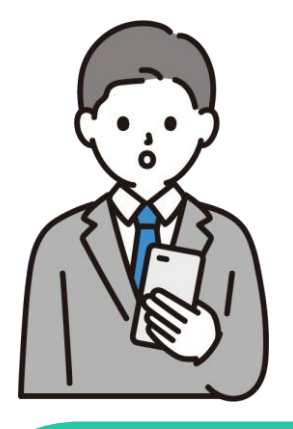

## Q.学習ポイントの受取には、どのような手続きが必要ですか。

mirai-IDへの事前登録が必要です。 案内資料に従って登録作業をお願いします。

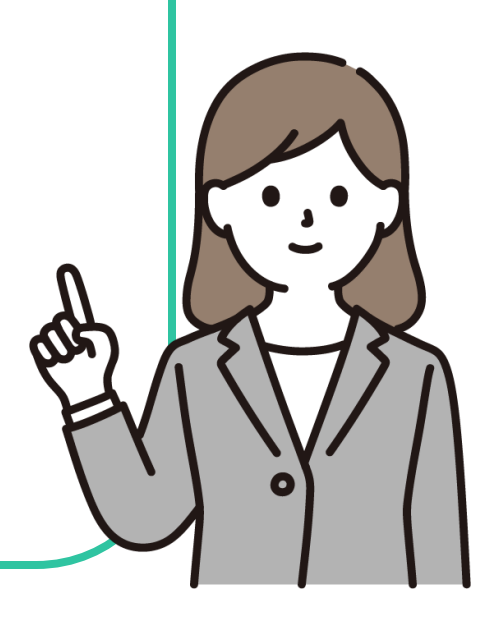

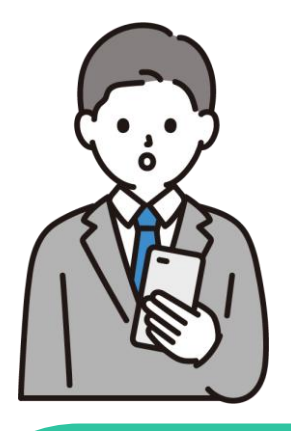

# Q.学習ポイントは何に使えますか。

#### 付与されたポイントをキャッシュレス決済サービスのポイントやデジタルクーポンに交換し、 お買い物などで利用することができます。

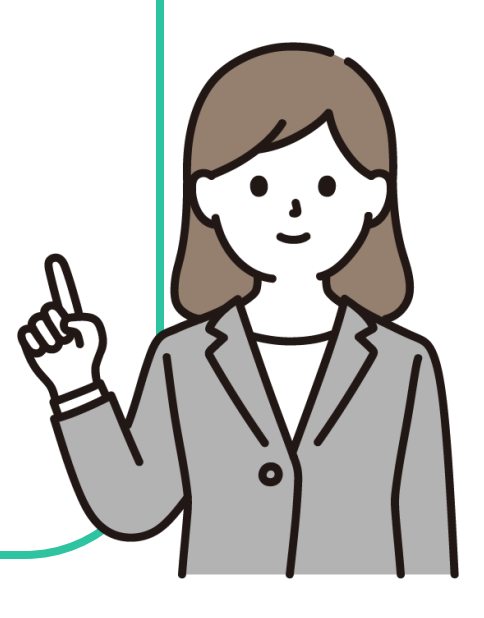

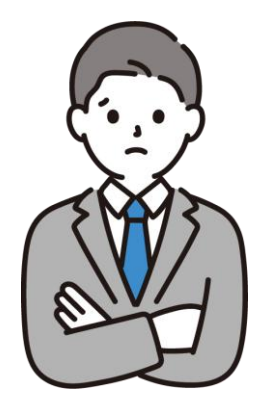

# Q.ポイントはどうやって決めていますか。

お子様が姫路市学習プラットフォームを経由して「スタディサプリ」を利用した場合に、 1日につき20ポイントが付与されます。 (R7.4.1~ポイント付与の仕様を変更しております)

今回ポイント付与分については令和7年1月27日~令和7年3月31日の実績に応じて 算出しています。

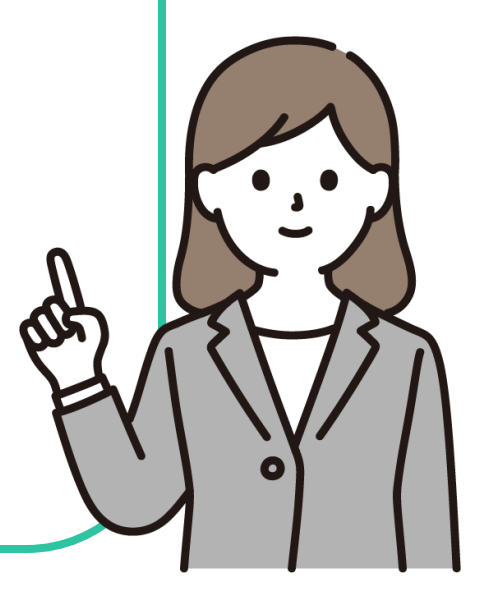

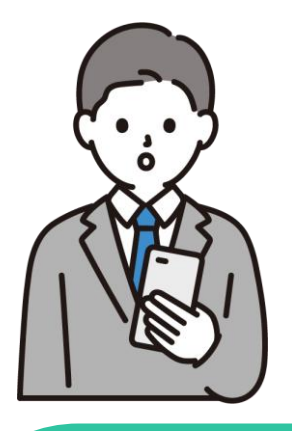

# Q. xIDアプリとは何ですか。

xID(クロスアイディ)は、マイナンバーカードと連携することで、より手軽に本人確認・電子認 証・電子署名、事業者へのマイナンバーの提供、マイナンバーカードによる公的個人認証を実 施することができるデジタルIDアプリです。

学習ポイントの付与にマイナンバーでの認証を必要とするため、当該アプリを利用する必要 があります。

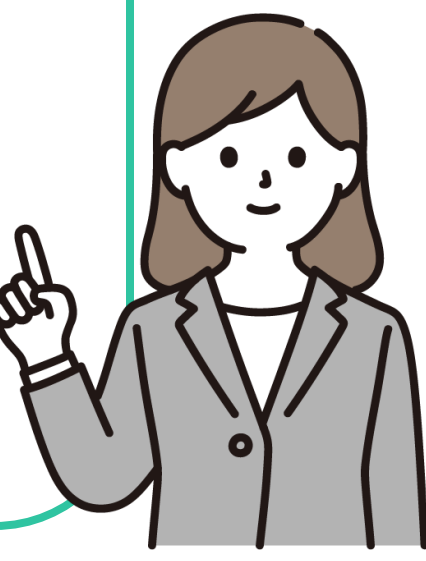

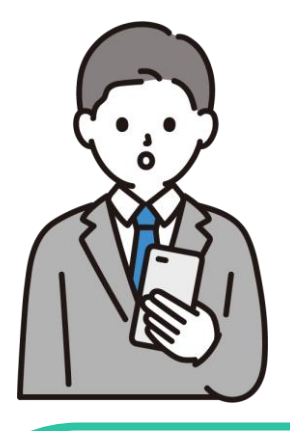

## Q. xIDアプリの対応機種を教えてください。

[iOS] iPhone 7 以降の機種。iPadは未対応 iOS 13.2 以上 [Android] 以下の条件を満たすスマートフォンおよびタブレット マイナンバーカードの読み取りに対応している Android 9.0 以上 [マイナンバーカードの読み取りに対応している機種一覧] https://www.jpki.go.jp/prepare/pdf/nfclist.pdf マイナンバーカードの読み取りに対応している機種であっても、ご利用の端末のOSを 上記対象範囲のバージョンに更新できない場合は、xIDアプリのサポート対象外となります。

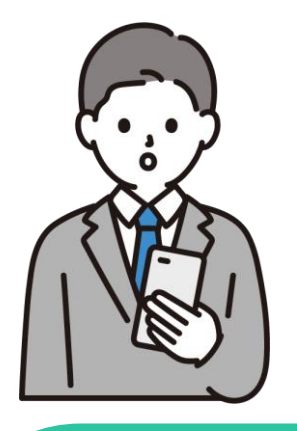

Q. マイナンバーカードが読み取れません。

交通系ICカード等の読み取りとは要領が異なり、マイナンバーカードの読み取りには数秒お 時間がかかる場合があります。カードを机上に置いて固定し、その上にスマートフォンを数秒 間置くような形で実施するとうまく読み取りができます。 Android端末の場合はバイブレーションや効果音が鳴った後もしばらくマイナンバーカード を端末に密着させておくことで、読取を完了することができます。画面が切り替わるより前に マイナンバーカードを端末から離すと読取に失敗することがあります。 マイナンバーカード読み取り時の注意事項や端末ごとの読み取り位置について、以下のペー ジにて注意点および読み取り位置を確認し、再度読取をお試しください。 iPhoneの場合:https://www.jpki.go.jp/faq/trouble/nfc/iphonefaq.pdf Androidの場合: https://www.jpki.go.jp/prepare/reader writer/android.html

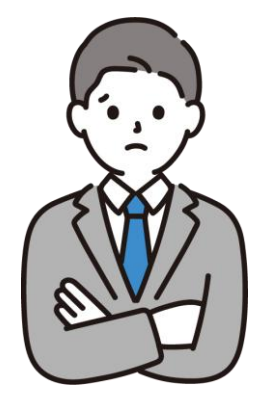

Q.端末がマイナンバーカード読み取りに対応していないと 表示される。

対応端末でない場合は、マイナンバーカード読取に対応した端末での申請を行ってください。 対応端末であるが当エラーが発生している場合は、以下のような要因が考えられます。 - ご利用の端末のNFC設定(おサイフケータイ)設定が有効になっていない - 入力している署名用パスワードの形式が間違っている(桁数が少ない、英数字の構成に なっていない、など)

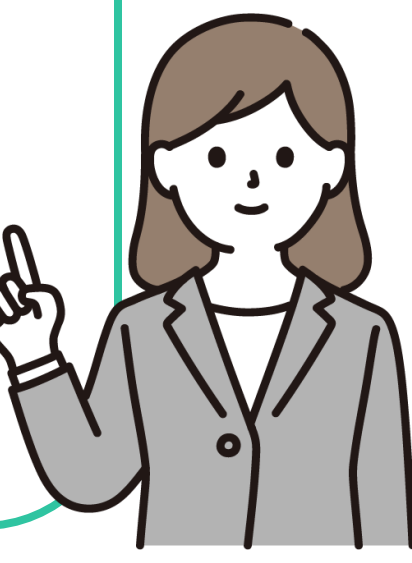

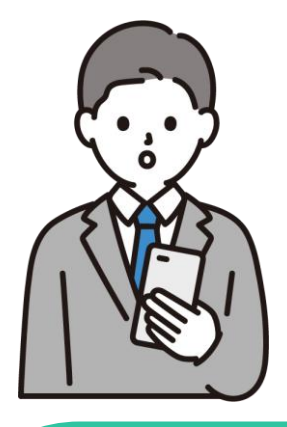

Q. 確認用メールが届きません。(キャリアメールご利用の場合)

ドコモ、au、ソフトバンクなどのキャリアメールをご利用の場合、「PCからの受信拒否」や「なりすましメールの受信拒否」の設定によってxIDからのメールを受信できない場合がございます。

上記の理由より、キャリアメール以外のご利用を推奨しております。 もしキャリアメールの ご利用を希望される場合は、下記の手順を実施し、noreply@x-id.appからのメールを受 信できる状態に設定してください。

1. 各キャリアごとに提供しているフィルタリング設定を確認・変更する (※変更方法についてはご利用の各携帯事業者までご確認ください)

2. 設定変更後、該当するメールアドレスをxID社までご連絡ください。

 (https://plate.id/rinx/16723100/contact)
 正常に登録されるようにxID社側の設定を確認・変更し、お客様にご連絡差し上げます。

3. 当該メールアドレスの登録をお試しください

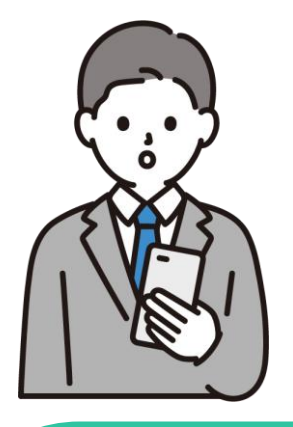

Q. 確認メールが届きません。(キャリアメール以外の場合)

下記のような原因および対処法があります。 1.メール受信に時間がかかることがありますので、5~10分程度おまちください 2.確認メールが迷惑メールフォルダに入っている 3.入力したメールアドレスが間違っている 4.他のIDに登録されているメールアドレスを再利用しようとしている特にメールアドレスの誤記 が増えております。 お手数ですが、ご確認をお願いいたします。

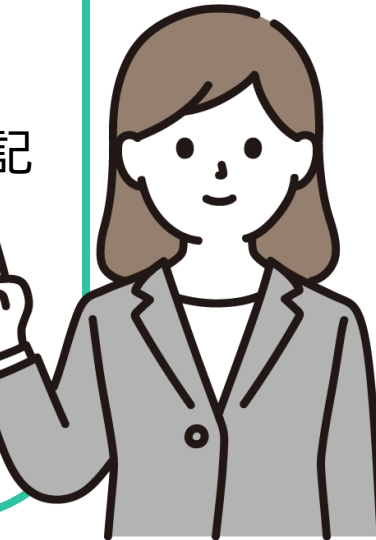

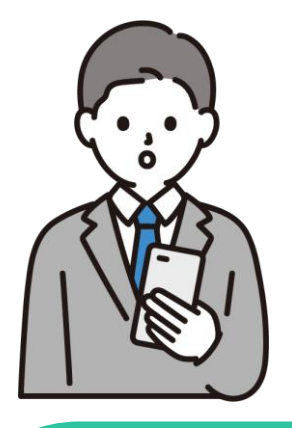

Q. 確認用メールのボタンをタップ後、エラーが出る。

xIDアプリにてご自身のメールアドレスを入力した後、以下の手順を10分以内に実施す る必要がございます。 1.普段利用されているメールアプリを開く 2.確認メールに記載されているURLを開く 3. xIDアプリに戻る なお、2の手順を実施する際には、参照しているメールが最新の確認用メールであること を確認の上お試しください。

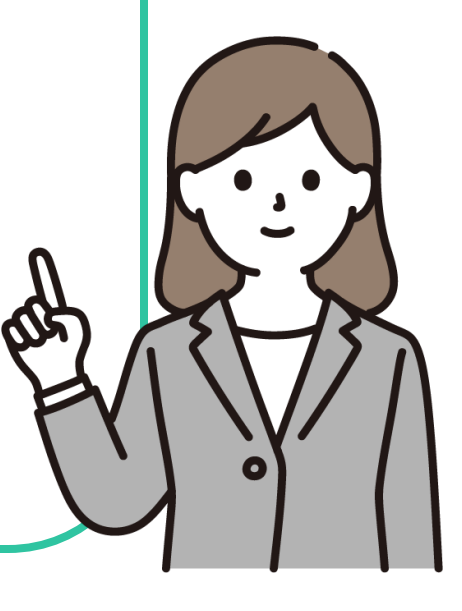

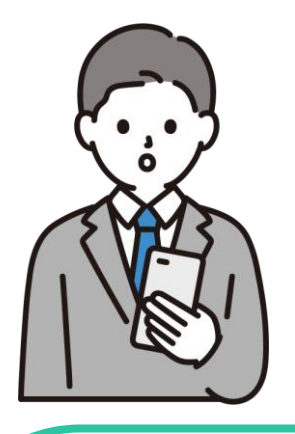

# Q. mirai-IDとは何ですか。

本システムは、マイナンバーカードを活用して子どもと保護者を紐付管理できる機能を使用 して、学習ポイントなど、お子様の情報から保護者の方へサービス提供する場合等に利用さ れるシステムです。 mirai-IDはそのシステムの名称になります。

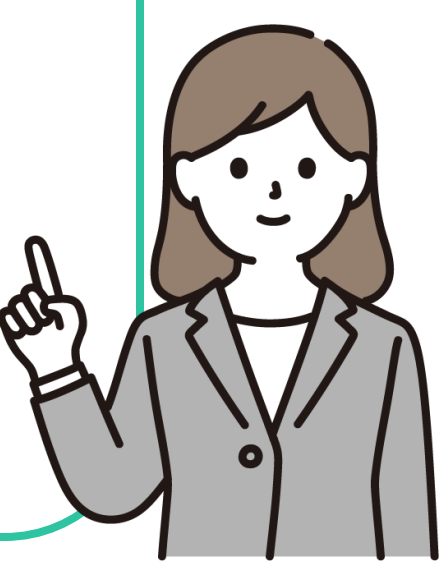

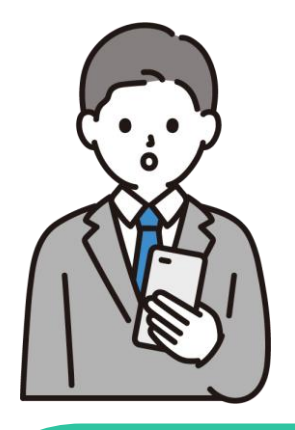

### Q. mirai-IDを利用するために必要なものはありますか。

#### 保護者・お子様双方のマイナンバーカードや、マイナンバーカードを読み込むためのスマート フォンなどのデバイスが必要です。

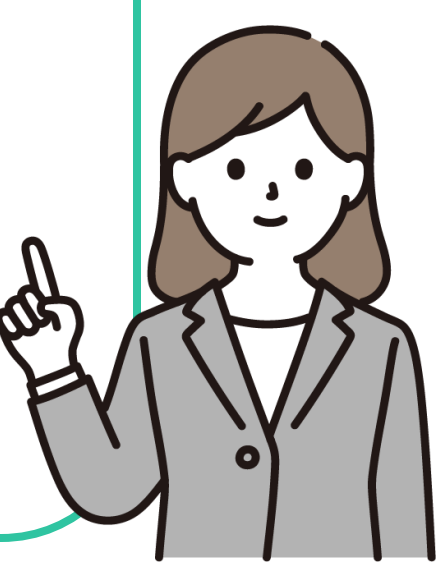

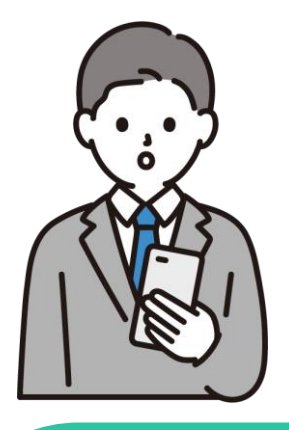

Q. なぜマイナンバーカードが必要なのか。

マイナンバーカードは、住民の方であれば、誰でもオンライン上の本人確認として利用できる 社会インフラです。 電子証明書を利用することでなりすまし等を防ぎながら、確実な紐付が行えるために採用し ています。

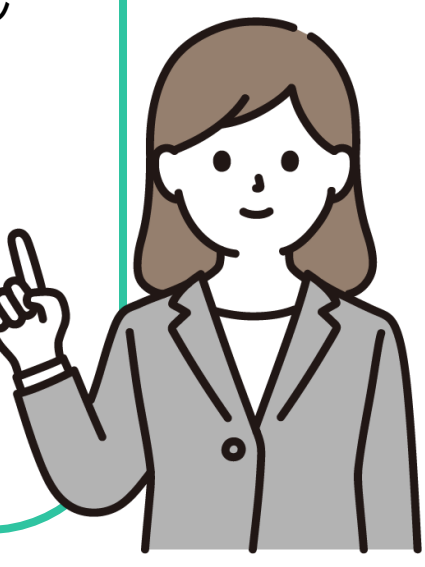

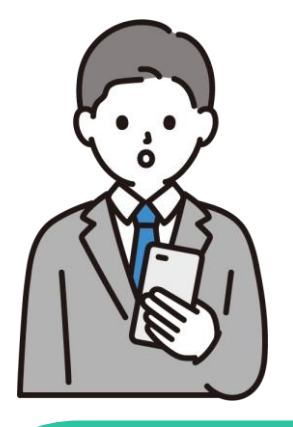

Q. マイナンバーカードを利用することが不安です。

マイナンバーカードは、他人には悪用できない仕組みになっています。

個人情報を一元管理する仕組みではなく、マイナンバーカードにはプライバシー性の高い情報は記録されていません。

もし不正にチップの中の情報を読みだそうとしても、チップ自体が壊れる仕組みになっています。

万が一、紛失してしまっても一時利用停止が可能で、24時間365日対応しています。その際はマイナンバー総合フリーダイヤル(0120-95-0178)にご連絡ください。

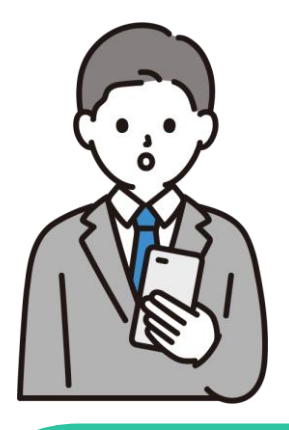

# Q. mirai-IDを利用に費用はかかりますか。

システム利用に関しては無料です。 ただし、通信に係る費用等はご負担をお願いします。

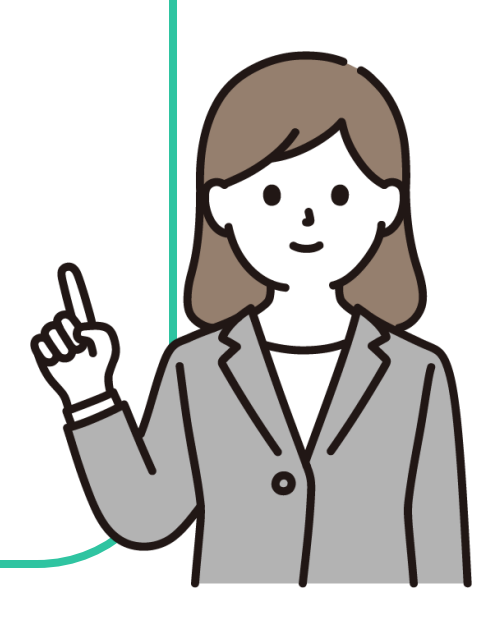

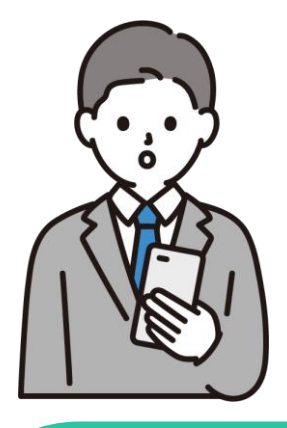

# Q. 期限内に登録できませんでした。どうしたらいいですか。

mirai-ID連携後、お問い合わせフォームにて状況をお伝えください。 別途担当からご案内します。 (※ご連絡までにお時間をいただく場合がありますのでご了承ください) https://plate.id/rinx/16723100/contact

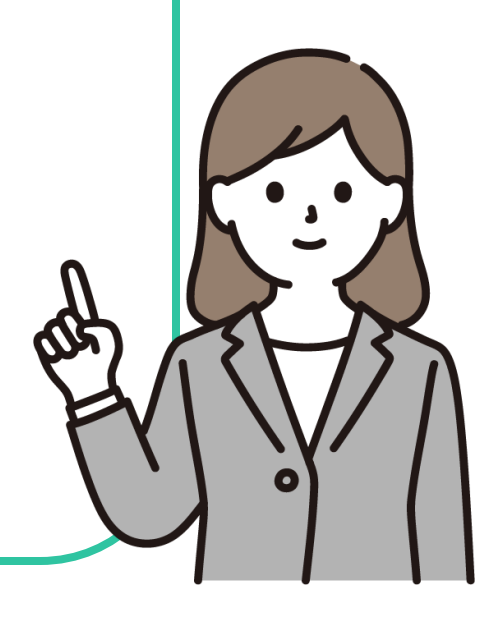

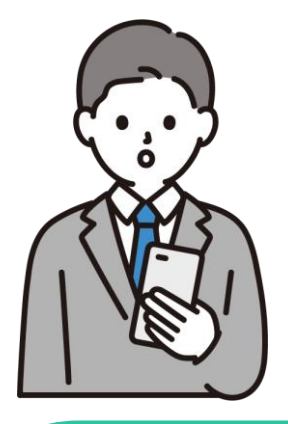

# Q. 保護者は父と母どちらで登録すればいいですか。

#### 保護者様のご登録は1名のみで、どちらの保護者様をご登録いただいても構いません。

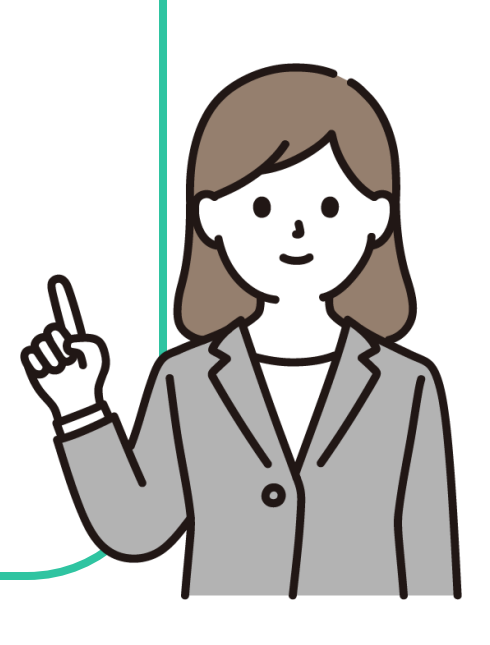

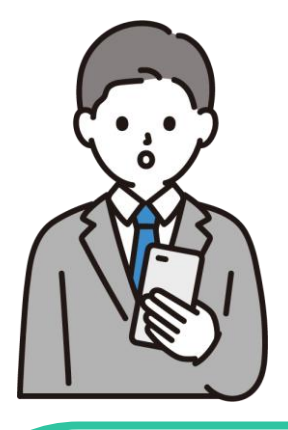

Q. 学習プラットフォームを利用しているこどもと別のこどもの マイナンバーを登録してしまいました。登録にすすめなく なったのですがどうすればいいですか。

学習プラットフォームを利用しているお子様のアカウントでログインしていただき、登録時と 同じようにオブジェクトをクリックしてください。xID認証後に「紐づけを解除する」をクリッ クし、正しいマイナンバーカードで再登録ください。 上記操作で解決しない場合は下記のとおりご対応ください。

お問い合わせフォームより、「登録日時(大まかで構いません)」をご記載の上、ご連絡ください。

別途担当より再登録の手順についてご案内いたします。 mirai-ID管理システムのお問い合わせフォームは以下よりアクセスしてください。 https://plate.id/rinx/16723100/contact

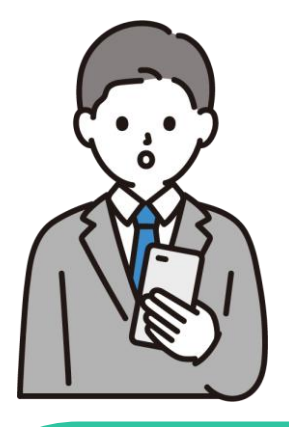

# Q. 画面を切り替えてくださいとのエラーメッセージから先にす すめません。どうしたらいいですか。

ご利用の端末のデフォルトとして設定されているブラウザ以外のアプリでxIDの認証を開 始すると、お問合せのような画面が表示されます。 ・デフォルトブラウザ(Safari, Chromeなど)以外のブラウザアプリ ・xIDアプリ以外のアプリ内ブラウザ SNS(LINE, Facebookなど)の内部ブラウザなど、デフォルトブラウザ以外のアプリか ら認証を開始した場合は、「xIDの認証を始めた画面ではないようです。」という画面が表 示された後、ご自身で認証を開始したアプリに切り替える必要があります。

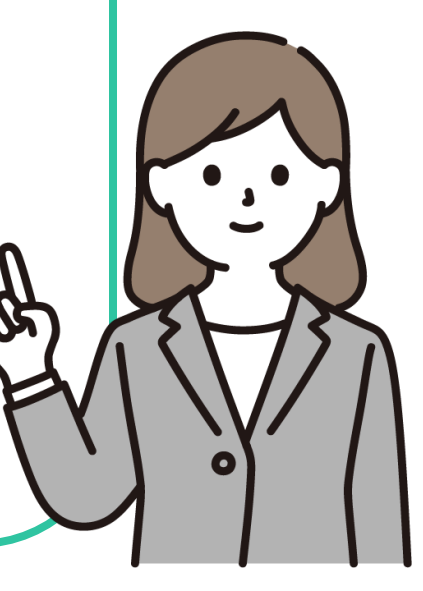

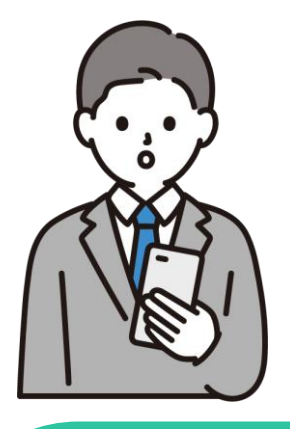

# Q.アプリの問題を報告したいです。

xIDアプリをダウンロードしていない端末では開きません。 xIDアプリを利用している端末で以下のURLにアクセスするとアプリから問題の報告を 提出できます。 https://x-id.me/xid?setting=bug\_report

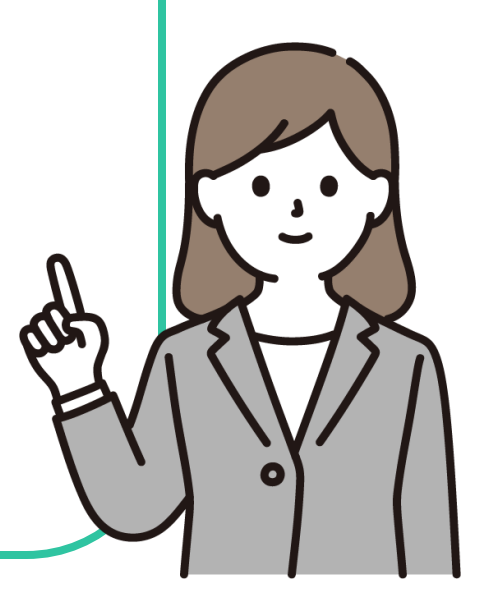

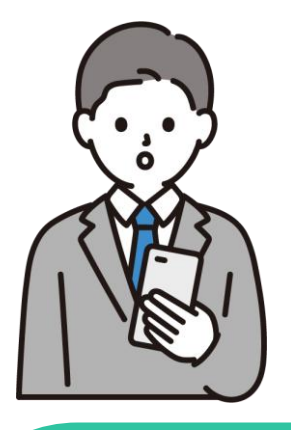

# Q. XE\_7E4Nと表示される。

この事象はご利用の端末の生体認証設定(指紋認証または顔認証)に何らかの問題があ る場合に発生しています。

つきましては、以下の対処法をご確認の上、再度お試しください。

・端末の生体認証の設定を再度実施する

・顔認証と指紋認証のいずれか一方のみを設定している場合は両方設定する 上記の対処法を実施し解消しない場合は、PIN入力時の生体認証の使用をオフにして 再試行をお願いいたします。

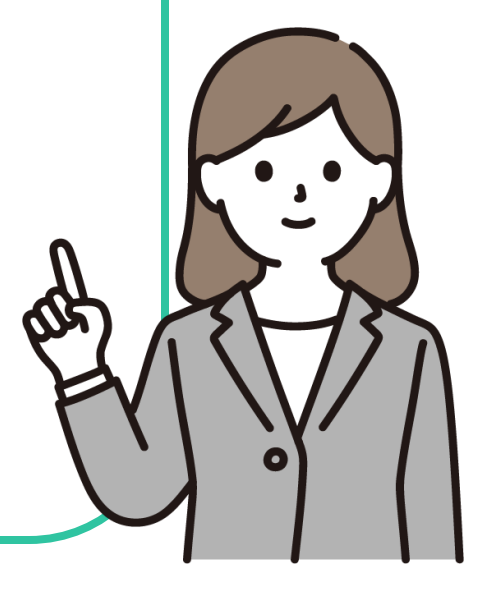

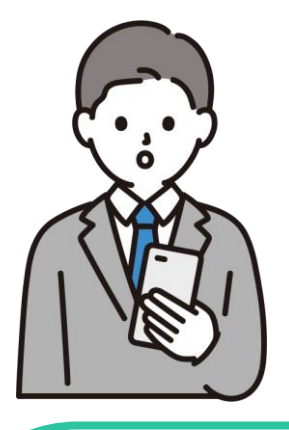

# Q. PINコードを忘れてしまった。

以下の手順で新しいPINを再設定することができます。 1. アプリをアンインストールする 2. アプリを再度インストールする 3. ID作成の過程でPINを設定する ID作成時に、以前に読み取ったものと同じマイナンバーカードで本人確認を実施する ことで、元々利用していたIDを引き続きご利用いただけます。